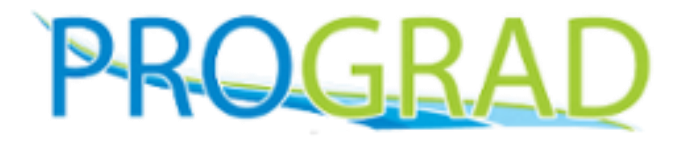

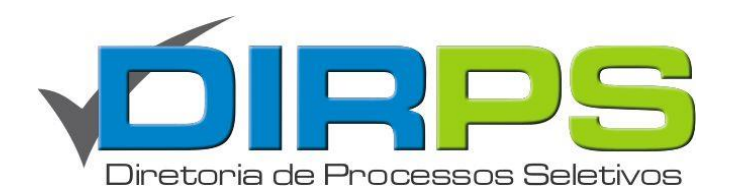

#### SISTEMA DE MATRÍCULA online

# **MANUAL DO INGRESSANTE**

# **Primeiro Acesso**

www.ingresso.ufu.br/sistemas/matriculaonline

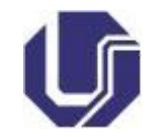

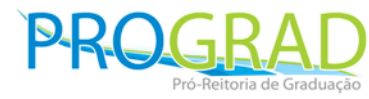

# Usuário e Senha

 Se você nunca acessou o sistema de matrícula em processos anteriores, clique em: Não sei a senha

| ØUFU | SISTEMA DE MATRÍCULA                                                                                     | PROGRAD |
|------|----------------------------------------------------------------------------------------------------|---------|
|      | Ingressante, bem-vindo a UFU!!!<br>Login<br>CPF*<br>Senha*<br>Acessar<br>Não sei a senha   Trocar E-mail |         |
|      |                                                                                                    |         |

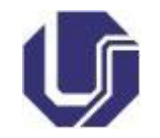

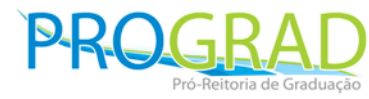

# Usuário e Senha

 Digite seu CPF e clique em Pesquisar que o sistema irá gerar uma senha e enviar para seu email.

| Alterar senha   CPF   000.000.000-00 | Sua senha foi enviada para o e-mail: fulano@provedor.br |
|--------------------------------------|---------------------------------------------------------|
| Pesquisar                            | Ingressante, bem-vindo a UFU!!!<br>COPF*                |
|                                      | Senha*                                                  |

**Dica:** Se não recebeu – e-mail, verifique se está na caixa de Spam. Recomendamos adicionar no seu provedor o e-mail <u>sistemas@prograd.ufu.br</u> como e-mail confiável.

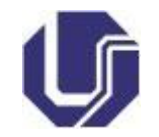

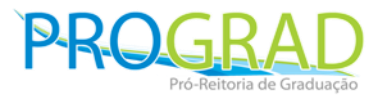

#### Acessar o Sistema

- Faça o *login*, informando o seu CPF e a senha (recebida por e-mail).
- Em seguida, clique em "Acessar".

| 123.123.123-00 |  |
|----------------|--|
|                |  |
| Senha*         |  |
| •••••          |  |
| Acessar        |  |

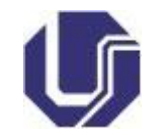

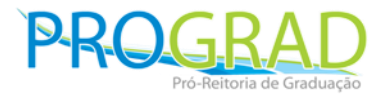

#### Acessar o Sistema

 Caso seja seu primeiro acesso, insira a senha recebida por e-mail, coloque a senha de sua preferência e clique em salvar.

| Este é o seu primeiro acesso. Por favor, altere sua senha. |                                    |  |  |
|------------------------------------------------------------|------------------------------------|--|--|
| _ <mark>∧</mark>                                           | lterar senha                       |  |  |
| s                                                          | Senha atual (recebida por e-mail)* |  |  |
|                                                            | Nova senha*                        |  |  |
| R                                                          | Repita a nova senha*               |  |  |
|                                                            | Salvar                             |  |  |
|                                                            |                                    |  |  |

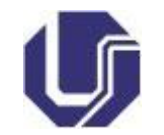

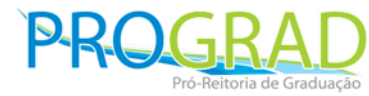

### Dúvidas

Para eventuais dúvidas, clique no botão AJUDA no rodapé da página

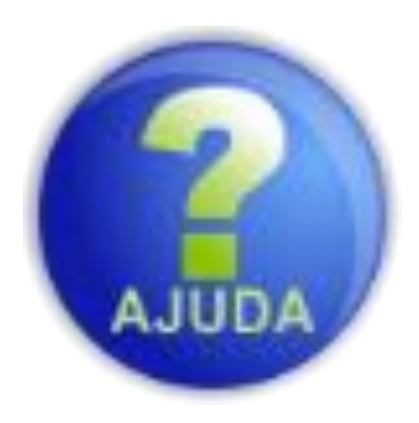